## Piano nazionale cinema e immagini per la scuola Operatori di Educazione Visiva a Scuola

Manuale di Utilizzo Reclutamento Esperti

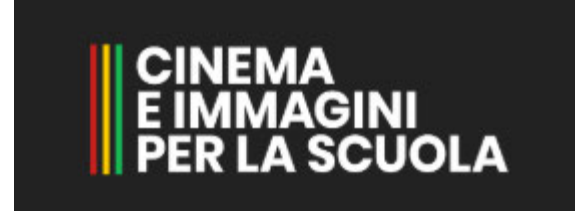

## Indice

| Il progetto                                                         | 5  |
|---------------------------------------------------------------------|----|
| Registrazione                                                       | 7  |
| Login                                                               | 10 |
| Dimenticato Password                                                | 12 |
| Dashboard                                                           | 13 |
| Assistenza                                                          | 14 |
| Come compilare il curriculum                                        | 15 |
| Accedere alla compilazione                                          | 15 |
| Informazioni personali                                              | 18 |
| Compilazione Curriculum - Titolo di Studio                          | 19 |
| Compilazione curriculum - Esperienza di docenza in ambito terziario | 21 |
| Esperienza di docenza scuola secondaria                             | 23 |
| Esperienza di docenza in ambito di educazione non formale           | 25 |
| Esperienza di coordinamento o responsabilità scientifiche           | 26 |
| Esperienza professionale e artistica                                | 27 |
| Pubblicazioni                                                       | 28 |
| Compilazione Curriculum al 100%                                     | 30 |
| Salvataggio curriculum                                              | 32 |
| Finalizzazione candidatura                                          | 33 |
| Riapri il curriculum                                                | 34 |
| Invia il curriculum                                                 | 35 |

## Indice delle figure

| 1.  | Form login                                               | 7  |
|-----|----------------------------------------------------------|----|
| 2.  | Dati registrazione                                       | 8  |
| 3.  | Login                                                    | 10 |
| 4.  | Autenticazione a due fattori                             | 10 |
| 5.  | Dimenticato password                                     | 12 |
| 6.  | Richiedi password                                        | 12 |
| 7.  | Dashboard                                                | 13 |
| 8.  | Tasto assistenza                                         | 13 |
| 9.  | Logout                                                   | 13 |
| 10. | Come raggiungere l'assistenza                            | 14 |
| 11. | Chat                                                     | 14 |
| 12. | Accedere alla compilazione del curriculum                | 15 |
| 13. | Pre-requisiti per partecipazione                         | 15 |
| 14. | Percentuale singola sezione                              | 16 |
| 15. | Percentuale singola sezione                              | 16 |
| 16. | Le sezioni da compilare                                  | 17 |
| 17. | Informazioni personali                                   | 18 |
| 18. | Informazioni personali - Da compilare                    | 18 |
| 19. | Barra avanzamento totale                                 | 19 |
| 20. | Stato singola sezione                                    | 19 |
| 21. | Titoli di studio                                         | 19 |
| 22. | Titoli di studio - da compilare                          | 20 |
| 23. | Esperienza di docenza in ambito terziario                | 21 |
| 24. | Esperienza di docenza in ambito terziaria - Da compilare | 21 |
| 25. | Aggiungi esperienza di docenza                           | 21 |
| 26. | Inserimento esperienza di docenza - Allegati             | 22 |
| 27. | Carica allegato                                          | 22 |
| 28. | Rimuovi allegato                                         | 22 |
| 29. | Aggiungi esperienza di docenza                           | 22 |
| 30. | Nessuna esperienza di docenza                            | 23 |
| 31. | Esperienze di docenza scuola secondaria                  | 23 |
| 32. | Aggiungi esperienza di docenza scuola secondaria         | 23 |
| 33. | Compilazione - esperienza di docenza scuola secondaria   | 24 |

| CINEMA<br>E IMMAGINI<br>PER LA SCUOLA |
|---------------------------------------|
|---------------------------------------|

| 34. | Carica allegato                                                     | 24 |
|-----|---------------------------------------------------------------------|----|
| 35. | Allegato esperienza di docenza scuola secondaria                    | 24 |
| 36. | Aggiungi docenza scuola secondaria - A07/A61                        | 24 |
| 37. | Esperienza di docenza in ambito di educazione non formale           | 25 |
| 38. | Attività extracurriculari a Scuola                                  | 25 |
| 39. | Esperienze aggiunte                                                 | 26 |
| 40. | Aggiungi - Educazione non formale                                   | 26 |
| 41. | Esperienza di coordinamento o responsabilità scientifiche           | 26 |
| 42. | Compilazione - Coordinamento e Responsabilità scientifica           | 27 |
| 43. | Dettaglio compilazione - Coordinamento e Responsabilità scientifica | 27 |
| 44. | Esperienza professionale e artistica                                | 27 |
| 45. | Compilazione - Esperienza professionale e artistica                 | 28 |
| 46. | Dettaglio Compilazione - Esperienza professionale e artistica       | 28 |
| 47. | Pubblicazioni                                                       | 28 |
| 48. | Compilazione - Pubblicazioni                                        | 29 |
| 49. | Dettaglio - Compilazione Pubblicazioni                              | 29 |
| 50. | Link elenco riviste scientifiche di Area 10                         | 30 |
| 51. | Compilazione curriculum 100%                                        | 31 |
| 52. | Salva curriculum                                                    | 32 |
| 53. | Ricevere mail di riepilogo                                          | 32 |
| 54. | Finalizzazione                                                      | 33 |
| 55. | Tasti Invia e Riapri curriculum                                     | 34 |
| 56. | Conferma riapertura                                                 | 34 |
| 57. | Invia il curriculm                                                  | 35 |

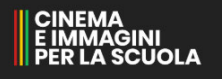

## Il progetto

Attraverso il progetto Piano nazionale cinema e immagini per la scuola - **Operatori di Educazione Visiva a Scuola** - dell'Istituto "Leonardo da Vinci" di Firenze, in accordo con il MiBACT e il MI, si intende perseguire i seguenti obiettivi:

- 1. consolidare ed aggiornare, tramite l'erogazione di formazione in aula e/o a distanza, le competenze di 3 docenti in servizio di tutte le istituzioni scolastiche statali del territorio nazionale sull'educazione visiva, anche in funzione delle ultime novità normative e procedurali intervenute, per un totale di circa 27.600 unità;
- 2. ottimizzare e migliorare i processi ed i sistemi informativi a supporto dell'utilizzo delle immagini tra le giovani generazioni, valorizzando il ruolo attivo dei docenti delle scuole per la rilevazione di specifici fabbisogni, la condivisione di esperienze operative e lo sviluppo di soluzioni organizzative, di processo e tecnologiche coerenti con le esigenze rilevate anche al fine di rendere i docenti maggiormente consapevoli circa l'importanza e la forza del mondo dell'audiovisivo.

## Il modello formativo individuato è strutturato su due livelli:

- il primo livello erogato centralmente e finalizzato ad implementare il bagaglio di conoscenze di un gruppo ristretto di partecipanti (fino ad un massimo di 300), selezionati sulla base dei curricula presentati, con l'obiettivo di prepararli al ruolo di "esperti formatori";
- il secondo livello erogato su base territoriale dai suddetti "esperti formatori" è finalizzato a formare tre docenti per scuola su tutto il territorio nazionale (circa 27.600).

La selezione è rivolta al personale universitario, ai docenti della scuola, al personale delle Accademie e delle scuole di cinema, ai professionisti del settore cinematografico e audiovisivo che abbiano sviluppato una formazione e delle competenze professionali specifiche.

La selezione avviene attraverso la compilazione di un *"curriculum delle competenze"* attraverso la sottoscrizione di moduli informatici attraverso i quali il candidato autocertifica i propri titoli di studio e le proprie competenze professionali nell'ambito dell'audiovisivo e del cinema.

Ad ogni curriculum viene associato un punteggio semiautomatico tramite il quale viene generata una graduatoria dei candidati.

I criteri e il relativo punteggio sono stati determinati da uno specifico comitato interministeriale MIBACT-MI.

I candidati che saranno individuati sulla base della presente selezione per essere confermati nel ruolo di "esperti formatori", dovranno partecipare ad una "formazione al centro" in presenza o a distanza che sarà svolta tra l'autunno/inverno 2020 (anche sulla base dell'evoluzione dell'attuale quadro emergenziale derivante dalla pandemia di Covid-19).

La formazione ha lo scopo di:

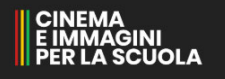

- fornire una base comune agli esperti formatori;
- fornire le indicazioni per partecipare alla fase di formazione sul territorio;
- condividere i materiali che dovranno essere utilizzati per formare i docenti delle scuole;
- spiegare le modalità di interazione con la scuola organizzatrice, con gli eventuali snodi formativi sedi fisiche dei corsi territoriali e con l'apposito portale, oltre alle modalità con cui erogare la formazione (in aula o a distanza).

Gli **"esperti formatori"** assumono un ruolo chiave nel progetto in quanto sono i responsabili dell'erogazione della formazione sui diversi territori. In qualità di "esperti" potranno essere contattati dagli snodi formativi ed essere ingaggiati in qualità di formatori per trasmettere le competenze e conoscenze acquisite nell'ambito audiovisivo sulla base delle linee guida e dei documenti forniti nella giornata di "formazione al centro" in presenza e/o a distanza (anche sulla base dell'evoluzione dell'attuale quadro emergenziale derivante dalla pandemia di Covid-19).

## Registrazione

Le domande di partecipazione alla selezione devono essere presentate esclusivamente in forma telematica, accedendo alla homepage del sito dell'Istituto superiore "Leonardo da Vinci" di Firenze (<u>https://www.isisdavinci.edu.it/</u>) cliccando sull'icona appositamente dedicata denominata **"Operatori di Educazione Visiva a Scuola – Selezione esperti formatori".** 

Il candidato dovrà prioritariamente registrarsi alla piattaforma e, una volta ottenute le credenziali di accesso (user id e password), dovrà compilare il curriculum delle competenze esclusivamente online seguendo le istruzioni per la compilazione ivi contenute.

La domanda verrà considerata presentata nel momento in cui il candidato invierà il curriculum delle competenze dopo averlo correttamente compilato sull'apposita piattaforma; l'avvenuto inoltro della domanda è confermato da una e-mail inviata dal sistema.

Se il candidato non riceve l'email vuol dire che la domanda NON è stata inviata nel modo corretto.

# La domanda deve essere completata ed inviata entro e non oltre le ore 12.00 del giorno 23 giugno 2020.

Una volta raggiunta la pagina di login della piattaforma dedicata tramite il sito dell'Istituto "Leonardo da Vinci", per effettuare la registrazione cliccare sul tasto "Registrati".

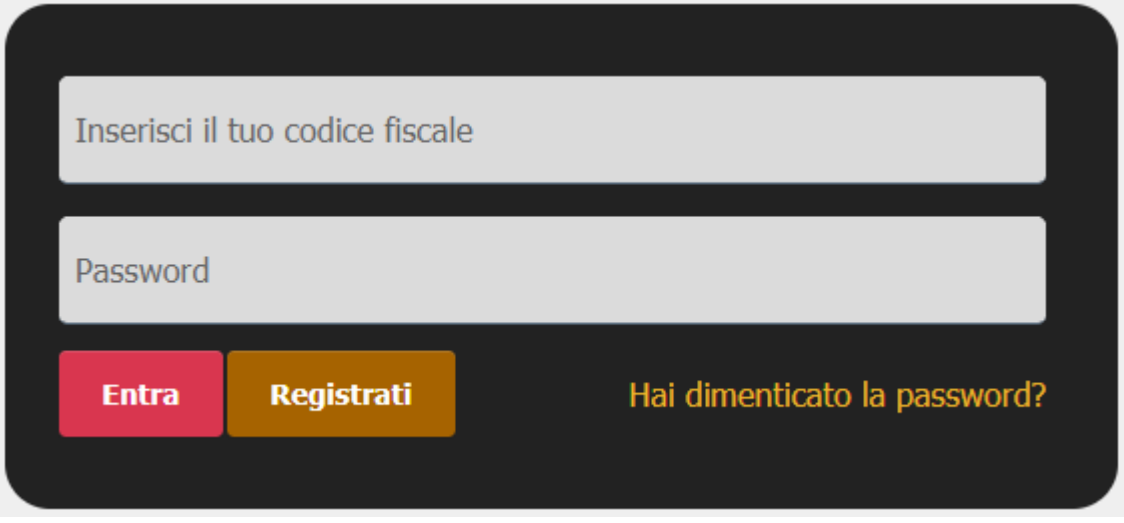

1. Form login

Nella pagina che si aprirà sarà necessario compilare tutti i campi richiesti ossia:

- codice fiscale
- nome
- cognome
- luogo di nascita
- data di nascita
- indirizzo e-mail
- numero di cellulare

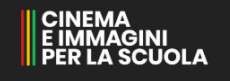

- comune di residenza (selezionare dal menù a tendina)
- ruolo per applicazione (selezionare il ruolo dal menù a tendina che riporta le seguenti opzioni: Docente della scuola; Docente universitario; Altro incarico presso Università; professionista del settore; Altro)

Dopo aver compilato tutti i campi sarà necessario accettare le condizioni della privacy policy cliccando sul checkbox posto di fianco alla dicitura "Dichiaro di aver letto e approvato le condizioni della privacy policy" e quindi cliccare sul tasto "Registrati".

| Nome   Cognome   Luogo di nascita   Data di nascita   Indirizzo e-mail   Cellulare (includendo +39)   Inter o di residenza   Indure di residenza   I comune di residenza                                                                          | CODICE FISCALE                                                                                                    |      |
|----------------------------------------------------------------------------------------------------|----------------------------------------------------------------------------------------------------|------|
| Cognome Luogo di nascita Data di nascita Indirizzo e-mail Cellulare (includendo +39) Prote a digtare il nome del tuo comune di residenza e selezionalo dala tendos che appariet. Comune di residenza II comune indicato non è valido              | Nome                                                                                                    |      |
| Luogo di nascita<br>Data di nascita<br>Indirizzo e-mail<br>Cellulare (includendo +39)<br>Intia a digitare il nome del tuo comune di residenza e selezionalo dalla tendina che apparisi.<br>Comune di residenza<br>Il comune indicato non è valido | Cognome                                                                                                    |      |
| Data di nascita<br>Indirizzo e-mail<br>Cellulare (includendo +39)<br>India a digtare il nome del tuo comune di residenza e setesionalo dalla tendros che appareit.<br>Comune di residenza<br>Il comune indicato non è valido                      | Luogo di nascita                                                                                                    |      |
| Indirizzo e-mail<br>Cellulare (includendo +39)<br>Initio a digtare il nome del tuo comore di residenza e selezionalo dalla tendina che apparid.<br>Comune di residenza<br>Il comune indicato non è valido                                         | Data di nascita                                                                                                    |      |
| Cellulare (includendo +39)<br>Inicia a digitare il nome del tuo comune di residenza e selezionalo dalla tendina che apparirà.<br>Comune di residenza<br>Il comune indicato non è valido                                                           | Indirizzo e-mail                                                                                                    |      |
| Inizia a digitare il nome del tuo comune di residenza e selezionalo dalla tendina che appariel.<br>Comune di residenza<br>Il comune indicato non è valido                                                                                         | Cellulare (includendo +39)                                                                                                    |      |
|                                                                                                    | Inizia a digitare il nome del tuo comune di residenza e selezionalo dalla tendina che appa<br>Comune: di residenza<br>Il comune indicato non è valido | irk. |
| Seleziona ruolo per applicazione: Reclutamento Esperti                                                                                                    | Seleziona ruolo per applicazione: Reclutamento Esperti                                                                                                |      |
|                                                                                                    | <ul> <li>Dichiaro di aver letto e approvato le condizioni della p<br/>policy.</li> </ul>                                                              |      |

2. Dati registrazione

A questo punto se tutti i dati inseriti sono corretti e la registrazione va a buon fine riceverete all'indirizzo e-mail indicato in fase di registrazione una mail con le credenziali per accedere all'area riservata.

Il vostro username sarà sempre il vostro codice fiscale, mentre la password verrà generata automaticamente dalla piattaforma e vi verrà comunicata tramite la mail sopra citata.

## Login

Per effettuare il login alla propria area riservata della piattaforma è necessario inserire nel form di login l'username, ossia il proprio codice fiscale e la password ricevuta tramite e-mail al momento della registrazione.

| Inserisci il | tuo codice fiscale | 2                            |
|--------------|--------------------|------------------------------|
|              |                    |                              |
| Password     |                    |                              |
|              |                    |                              |
| Entra        | Registrati         | Hai dimenticato la password? |
|              |                    |                              |
|              |                    |                              |

3. Login

La prima volta che si effettuerà l'accesso in piattaforma verrà verificato il numero di cellulare indicato in fase di registrazione, tramite autenticazione a due fattori.

Dopo aver inserito username e password e cliccato su "Entra" infatti, riceverete entro pochi minuti un sms sul numero di telefono indicato in fase di registrazione.

Nella pagina che si aprirà sarà possibile inserire il codice ricevuto tramite SMS e quindi accedere alla piattaforma.

| Inserisci il codice di 6 cifre che ti è stato inviato via SMS al numero da te indicato in fase di registrazione. |  |
|----------------------------------------------------------------------------------------------------|--|
| Inserisci il codice                                                                                              |  |
| Verifica                                                                                                    |  |

4. Autenticazione a due fattori

ATTENZIONE: Il codice ricevuto ha la durata di 10 minuti, qualora impiegaste più tempo ad inserirlo il codice non avrà più valore e dovrete iniziare di nuovo la procedura di accesso. La pagina in cui è presente il form per inserire il codice (vedi immagine soprastante) è unica,

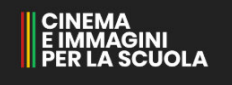

pertanto qualora aveste la necessità di aggiornarla o uscire da tale pagina sarà poi necessario richiedere un nuovo codice.

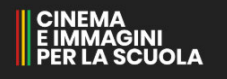

## **Dimenticato Password**

Nel caso in cui la password ricevuta venga dimenticata/smarrita è sempre possibile richiedere una nuova password cliccando sul tasto presente nel form di login "Hai dimenticato la password?".

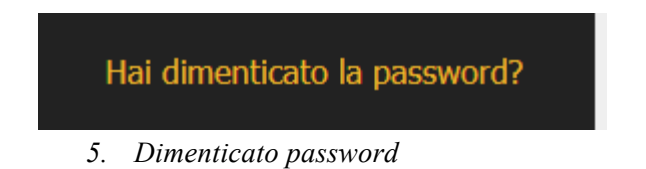

Nella pagina che si aprirà sarà necessario indicare il proprio codice fiscale e quindi cliccare sul tasto "Richiedi password".

Entro pochi minuti si riceverà la nuova password all'indirizzo e-mail indicato in fase di registrazione.

| RECUPERO PASSWORD                                                                                 |
|---------------------------------------------------------------------------------------------------|
| Inserisci il tuo codice fiscale e ti verrà inviata una mail<br>all'indirizzo email a te associato |
| INSERISCI QUI IL TUO CODICE FISCALE (16 CARATTE                                                   |
| Richiedi                                                                                          |
| chiudi                                                                                            |

6. Richiedi password

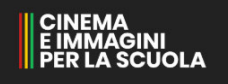

## Dashboard

Una volta effettuato l'accesso si entrerà nella propria Dashboard in cui saranno presenti due box: "Reclutamento esperti" e "Assistenza online".

In alto a destra è presente il tasto Utente (con il vostro Nome e Cognome), cliccandoci si potranno visualizzare le informazioni di base inserite in fase di registrazione.

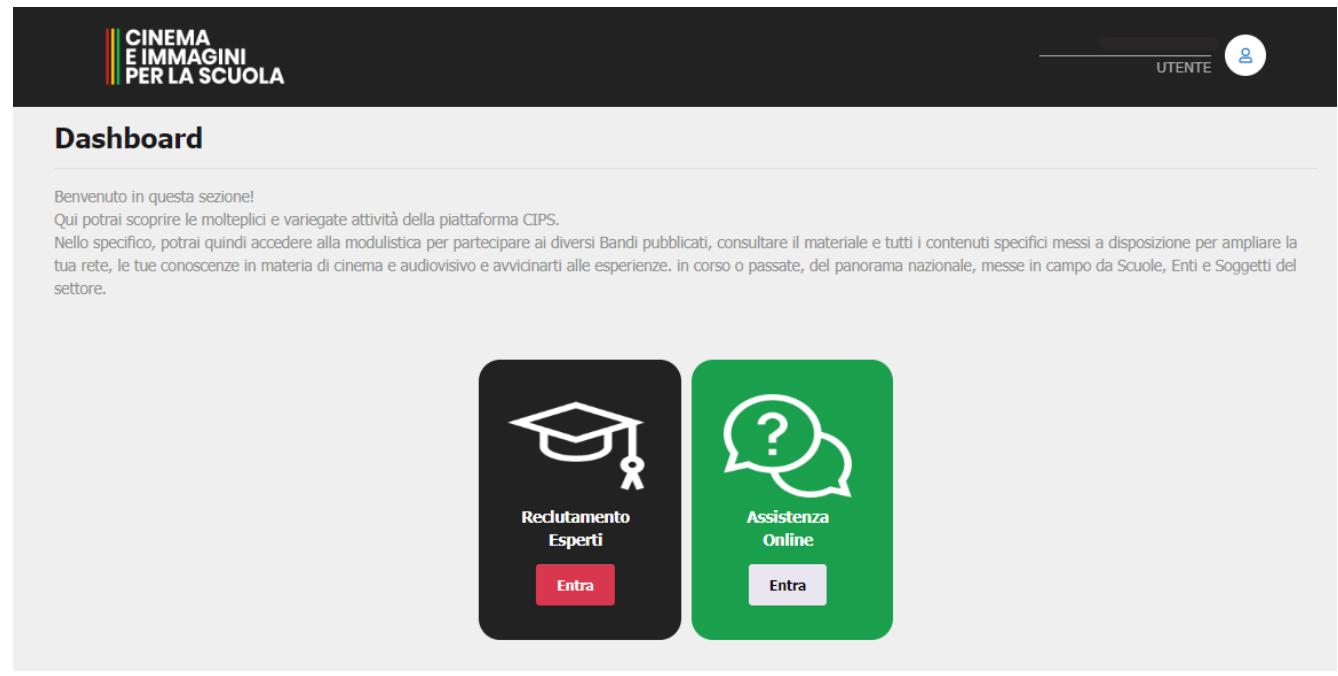

#### 7. Dashboard

In ogni pagina della piattaforma comparirà sempre in basso a destra il tasto assistenza.

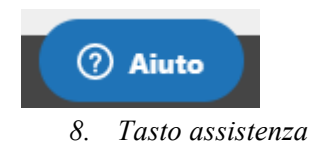

Per effettuare il logout è necessario cliccare sull'omonimo tasto posto in alto a destra.

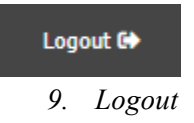

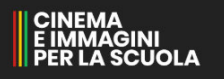

## Assistenza

L'assistenza tecnica è sempre disponibile tramite ticket e raggiungibile cliccando sul tasto "Aiuto" sempre presente in basso a destra in ogni pagina della piattaforma, o direttamente dalla dashboard sul box dedicato.

| S               | <b>?</b><br>Assistenza<br>Online<br>Entra | 3          |          |
|-----------------|-------------------------------------------|------------|----------|
|                 |                                           |            |          |
| <b>?</b><br>10. | Aiuto<br>Come raggiu                      | ngere l'as | sistenza |

E' inoltre possibile contattare l'assistenza tramite chat.

La chat diretta con l'assistenza tecnica è attiva quando il tasto blu posto in basso a destra in tutte le pagine della piattaforma riporta la parola "Chat" e non la parola "Aiuto".

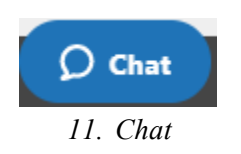

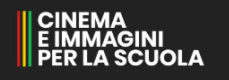

## **Come compilare il curriculum**

#### Accedere alla compilazione

Per accedere alla compilazione del curriculum è necessario cliccare sul tasto "Entra" del box "Reclutamento Esperti" presente nella dashboard.

| Reclutamento<br>Esperti |  |
|-------------------------|--|
| Entra                   |  |
|                         |  |

12. Accedere alla compilazione del curriculum

Nella pagina che si aprirà sarà necessario confermare o meno il possesso dei prerequisiti richiesti al fine della partecipazione.

Come indicato all'art.2 dell'avviso per l'ammissione alla selezione è necessario essere in possesso al momento della presentazione delle domanda del Diploma di Laurea Vecchio Ordinamento o Diploma di Laurea Triennale, Magistrale o Specialistica o titolo equipollente.

| Come indicato all'art.2 dell'avviso per l'ammissione alla selezione è necessario essere in<br>Ordinamiento o Diploma di Laurea Triennale. | n possesso al momento della presentazione delle domanda del Diploma di Laurea Vecchio<br>Magistrale o Specialistica o titolo equipollente. |
|----------------------------------------------------------------------------------------------------|----------------------------------------------------------------------------------------------------|
| Il candidato autocertifica il possesso di uno dei titoli citati nel mon                                                                   | mento in cui accede alle sezioni sottostanti per la loro compilazione.                                                                     |
| Si, certifico il possesso di uno dei bitoli                                                                                               | No, non sono in possesso di alcun titolo                                                                                                   |

13. Pre-requisiti per partecipazione

Cliccando sul tasto "No non sono in possesso di alcun titolo" la procedura si interrompe automaticamente e non sarà possibile procedere.

Per proseguire e partecipare al reclutamento sarà quindi necessario cliccare sul tasto "Sì, certifico il possesso di uno dei titoli".

Il CV può essere finalizzato solo dopo aver compilato tutti i campi richiesti (il 100% indica il completamento del CV).

Fino a quando il CV non è completo è possibile effettuare un salvataggio parziale. Il tasto "Salva Parziale" si attiva dopo aver espresso il consenso sull'utilizzo dei dati personali. Il completamento del curriculum prevede la compilazione di più sezioni. L'andamento della compilazione di ogni sezione viene indicato dall'icona percentuale posta di fianco alla sezione di interesse.

Solo quando ogni sezione sarà completa al 100% sarà possibile procedere con il salvataggio definitivo e quindi con l'invio della candidatura.

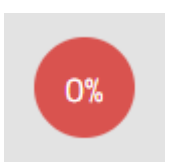

14. Percentuale singola sezione

Non è necessario compilare completamente una sezione in una sola sessione. E' sempre possibile salvare quanto inserito e continuare successivamente.

Nel caso in cui non sia compilato completamente, lo stato della sezione nella pagina principale riporterà la percentuale di quanto compilato.

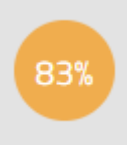

15. Percentuale singola sezione

Le sezioni da compilare sono le seguenti:

- Informazioni personali
- Compilazione curriculum
  - Titolo di studio
  - Esperienza di docenza in ambito terziario
  - Esperienza di docenza scuola secondaria
  - Esperienza di docenza in ambito di educazione non formale
  - Esperienza di coordinamento o responsabilità scientifiche
  - Esperienza professionale e artistica
  - Pubblicazioni

#### Operatori di Educazione Visiva a Scuola -Manuale Reclutamento Esperti

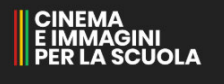

| Ministera dell'Istruzione / Ministr   | ro per i beni e le at                     | tivită culturali e per il turismo                                          |                                                                                          |                                                                                        |                                              |
|---------------------------------------|-------------------------------------------|----------------------------------------------------------------------------|------------------------------------------------------------------------------------------|----------------------------------------------------------------------------------------|----------------------------------------------|
| CINEMA<br>E MIMADINE<br>MIR LA SCUOLA |                                           |                                                                            |                                                                                          |                                                                                        | ( <b>O</b> Est                               |
| 04940040                              | 🚨 II mie                                  | o Curriculum                                                               |                                                                                          |                                                                                        |                                              |
| E Emio CV                             | COMP                                      | NAZIONE IN CORSO                                                           | REVISIONE                                                                                | FINALIZZAZIONE                                                                         | INVIO                                        |
| Account se transo                     | Termine<br>II CV down                     | presentazione CV<br>essere completato e inviato er                         | tro e con oltre 25-04-2021 alle 17:32                                                    | f termine è permitoria. Non è permesso l'invis ott                                     | re la scadenza oltre la scadenza indicata.   |
|                                       | Avanza<br>II CV può esse<br>Fino a quando | amento<br>re finalizzato solo dopo aver o<br>il CV non è completo è possib | ompilato tutti i campi richiesti (il 1001 i<br>le effettuare un salvataggio parziale. Il | ndica il completamento del CVI.<br>tasto "Salva Parziale" si attiva dopo aver espresso | il consenso sull'utilizzo dei dati personak. |
|                                       | Information b                             | azioni persona<br>aslat da constate prima di p                             | l]<br>rocedere con il questionario vero e pro                                            | me.                                                                                    |                                              |
|                                       | 05                                        | INFORMAZIO                                                                 | NI PERSONALI                                                                             | O Compilare                                                                            |                                              |
|                                       | Compi<br>Si ricorda che                   | lazione curricu                                                            | l <b>lum</b><br>mpi di testo che sono limitati a 1500 c                                  | aratteri.                                                                              |                                              |
|                                       | œ                                         | Sezione 1 - TI                                                             | TOLO DI STUDIO                                                                           | O Compilare                                                                            |                                              |
|                                       | 03                                        | Sezione 2 - E<br>DOCENZA IN<br>TERZIARIO                                   | SPERIENZA DI<br>AMBITO                                                                   | Compilare                                                                              |                                              |
|                                       | •                                         | Sezione 2 - E<br>DOCENZA SO<br>SECONDARIA                                  | SPERIENZA DI<br>CUOLA<br>A                                                               | Compilare                                                                              |                                              |
|                                       | Ø                                         | Sezione 2 - E<br>DOCENZA IN<br>EDUCAZIONE                                  | SPERIENZA DI<br>AMBITO DI<br>E NON FORMALE                                               | Compilare                                                                              |                                              |
|                                       | •                                         | Sezione 2 - E<br>COORDINAM<br>RESPONSAB<br>SCIENTIFICH                     | SPERIENZA DI<br>ENTO O<br>ILITA'<br>IE                                                   | Compilare                                                                              |                                              |
|                                       | Ø                                         | Sezione 3 - E                                                              | SPERIENZA<br>NALE E ARTISTICA                                                            | Compilare                                                                              |                                              |
|                                       | <b>B</b>                                  | Sezione 4 - P                                                              | UBBLICAZIONI                                                                             | O Compilare                                                                            |                                              |
|                                       | Compland                                  | o e salvando il questionario di                                            | hians di aver letto e approvato le cond<br>S                                             | cioni della privacy policy<br>ALVA PARZIALE                                            |                                              |
|                                       |                                           |                                                                            | FINA                                                                                     | LIZZA CURRICULUM                                                                       | () Aiuto                                     |

16. Le sezioni da compilare

#### Informazioni personali

La prima sezione da compilare è quella dedicata alle informazioni personali.

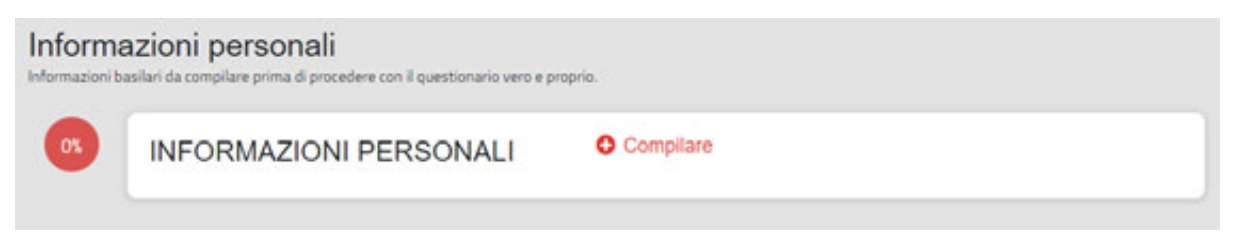

17. Informazioni personali

Per accedere alla compilazione della sezione è necessario cliccare sul tasto "Compilare" posto al centro della sezione.

Nella pagina che si aprirà sarà possibile compilare il form dedicato alle informazioni personali ossia:

- Cognome
- Nome
- CAP
- Città
- Telefono

Sarà inoltre necessario allegare copia del documento di identità (carta d'identità / patente / passaporto) in corso di validità.

| Informazio           | ni Personali                               |      |  |
|----------------------|--------------------------------------------|------|--|
| Cognome              |                                            | Nome |  |
| Cognome              |                                            | Nome |  |
| CAP                  | Città                                      |      |  |
| KAP                  | Cetà                                       |      |  |
| Telefono             |                                            |      |  |
| Telefono             |                                            |      |  |
| Carica copia di un o | documento di identità in corso di validità |      |  |
| Carica docume        | ento 🌥                                     |      |  |

#### 18. Informazioni personali - Da compilare

Per salvare quanto compilato è necessario cliccare sull'icona verde a forma di floppy-disk posta sulla barra laterale sinistra.

Per chiudere la pagina senza salvare, e tornare al menù principale delle sezioni è invece necessario cliccare sull'icona rossa a forma di X posta sulla barra laterale sinistra.

Una volta compilata completamente la sezione nella pagina principale lo stato della sezione sarà al 100% e la barra di avanzamento totale (posta in alto) sarà aggiornata in base a quanto compilato.

| Avanza                           | amento                                                                                                    |                                                                                                    |
|----------------------------------|----------------------------------------------------------------------------------------------------|----------------------------------------------------------------------------------------------------|
| II CV può esser<br>Fino a quando | re finalizzato solo dopo aver compilato tutti i campi richiesti (il 100'<br>il CV non è completo è possibile effettuare un salvataggio parziale | % indica il completamento del CV).<br>Il tasto "Salva Parziale" si attiva dopo aver espresso il consenso sull'utilizzo dei dati personali. |
|                                  | 20%                                                                                                    |                                                                                                    |
| 19. I                            | Barra avanzamento totale                                                                                                    |                                                                                                    |
| 1005                             | INFORMAZIONI PERSONALI                                                                                                    | / Modifica                                                                                                    |
|                                  |                                                                                                    |                                                                                                    |

20. Stato singola sezione

Per modificare la sezione una volta compilata è necessario cliccare sul tasto "Modifica" posto al centro della sezione stessa. Una volta apportate le modifiche è necessario salvare così come in precedenza.

## Compilazione Curriculum - Titolo di Studio

Una volta completata la sezione dedicata alle informazioni personali sarà possibile accedere alla compilazione del curriculum vera e propria.

Come prima sezione sarà necessario indicare i titoli di studio in possesso.

Sarà possibile accedere alla compilazione cliccando sul tasto "Compilare" della sezione di interesse.

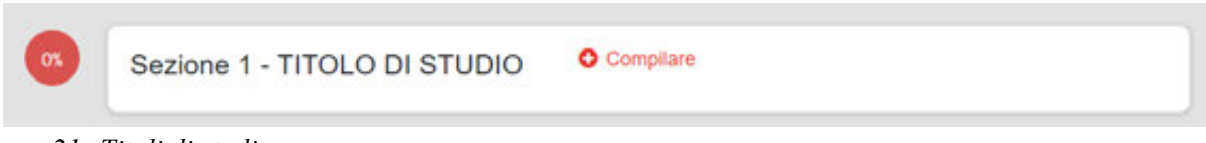

21. Titoli di studio

Nella schermata che si aprirà sarà necessario indicare quanto richiesto in merito ai titoli di studio in possesso.

|                                                                                             | di Laurea possiedi?                                                                                                    |
|---------------------------------------------------------------------------------------------|----------------------------------------------------------------------------------------------------|
| Laurea 24-094<br>Dualitatui laure<br>criarrai arto alt<br>Laurea 36-094<br>Dualitatui laure | - version and the entry of a memory by OV in examplements of antiper scientifics-decipheres L407506 a launeal Version-Ordenaments associate ad ameno 3 examplements of seconds levels affected a devine of a second levels affected a devine Version of a second levels affected a devine Version of a second levels affected a devine Version of a second levels affected a devine Version of a second levels affected a devine Version of a second levels affected a devine Version of a second levels affected a devine Version of a devine Version of a dev |
| latestaria tipol                                                                            | pa di barras menagadia                                                                                                    |
| Laures 24                                                                                   | U con 3 mann L-Adri 26                                                                                                    |
| Nploma CSCD<br>Insursia dei 1<br>Intentima Tipir                                            | Kena Teenhale dalla Cosca Scuata di Cinena Lachino Maconti - Rgunti<br>Gel di diploma                                                                                                    |
| Diploma tr                                                                                  | viale dalla Cuesa suluile di cinema Lashino Vissonto                                                                                                    |
|                                                                                             | un dottorato di ricerca discusso con relatore afferente al settore scientifico-disciplinare L-ART/06?                                                                                                    |
| Possied                                                                                     |                                                                                                    |
| Possied                                                                                     | ta<br>sa dacamio con visitare al'avente al acture scientifico docquinare L APTOS - 9 punti                                                                                                    |
| Possied<br>between dire<br>between dire                                                     | 198<br>La declassio con stature all'averte al settore scientifico-decipiinare L. ARTOR: 9 punti<br>Câ                                                                                                    |

22. Titoli di studio - da compilare

Come prima cosa sarà necessario selezionare da un menù a tendina la tipologia di laurea conseguita tra quelle presenti:

- Laurea generica
- Laurea 24 CFU con 3 esami L-ART/06
- Laurea 36 CFU con 5 esami L-ART/06

Dopo di che sarà possibile selezionare da un menù a tendina il tipo di diploma in possesso, qualora si sia conseguito tale titolo, tra quelli presenti nell'elenco:

- Diploma CSC Diploma triennale del Centro Sperimentale di Cinematografia
- Diploma CSCLV Diploma triennale della Civica Scuola di Cinema Luchino Visconti
- Nessun Diploma

Successivamente sarà possibile indicare se si è in possesso o meno di un Dottorato di ricerca afferente al settore scientifico-disciplinare L-ART/06; dal menù a tendina sarà possibile selezionare come risposta Sì o No.

L'ultima domanda richiede se si è in possesso di abilitazioni post laurea; dal menù a tendina è possibile selezionare una tra le seguenti risposte:

- Abilitazione Scientifica Nazionale per l'insegnamento universitario di prima o seconda fascia L-ART/06
- Abilitazione per l'insegnamento nella scuola secondaria A07 e A61
- Possiede entrambe le abilitazioni
- Nessuna

Per salvare quanto compilato è necessario cliccare sull'icona verde a forma di floppy-disk posta sulla barra laterale sinistra.

Per chiudere la pagina senza salvare, e tornare al menù principale delle sezioni è invece necessario cliccare sull'icona rossa a forma di X posta sulla barra laterale sinistra.

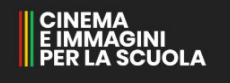

#### Compilazione curriculum - Esperienza di docenza in ambito terziario

La terza sezione da compilare è dedicata all'esperienza di docenza in ambito terziario ossia presso Università, AFAM e/o Scuole di Alta Formazione.

Per compilare la sezione è necessario cliccare sul tasto "Compilare" posto al centro della sessione stessa.

| 05 | Sezione 2 - ESPERIENZA DI<br>DOCENZA IN AMBITO TERZIARIO | Compilare |  |
|----|----------------------------------------------------------|-----------|--|
|----|----------------------------------------------------------|-----------|--|

23. Esperienza di docenza in ambito terziario

Nella pagina che si aprirà verranno richieste le esperienza in merito a:

- Esperienza di docenza Università (almeno 24 ore)
- Esperienza di docenza AFAM (Almeno 24 ore)
- Esperienza di docenza Scuole di Alta formazione (Almeno 24 ore)

| Esperienza di Docenza - Università (Almeno 24 ore)                                                                                                    |                                                                                                    |
|----------------------------------------------------------------------------------------------------|----------------------------------------------------------------------------------------------------|
| Esperienza di docenza nel SSD L-Art/06 in ogni corso di laurea di almeno 24 ore.<br>Per ogni corso dichiarato 2,5 punti                                                                                                    |                                                                                                    |
| NO NESSUNA                                                                                                    | SI ACGUNGI                                                                                                    |
| Esperienza di Docenza - AFAM (Almeno 24 ore)<br>NFAM (Academie delle Belle Artil Esperienze di docenza (mnimo 24 ore) nei seguenti SSD: ABPR28 Restauro dei supporti audiovi<br>feoria e metodo dei massi media, ABPC66 Storia dei nuovi Media.<br>Ner ogni corso dichiarato 2 punti                                                                                                    | sw; ABTEC43 Linguaggi e teoriche dell'audiovisivo; ABST45 Teorie delle arti multimediali; ABP                            |
| Esperienza di Docenza - AFAM (Almeno 24 ore)<br>AFMI (Accademie delle Belle Art) Esperienze di docenza (mnimo 24 ore) nei seguenti SSD: ABPR28 Restauro dei supporti audiovi<br>Teoria e metodo dei massi media, ABPC66 Storia dei nuovi Media.<br>Per ogre corso dichiarato 2 punti<br>NO NESSUMA                                                                                                    | sw; ABTECA3 Linguaggi e teoriche dell'audiovisivo; ABST45 Teorie delle arti multimediali; ABP<br>SI AGGUNICI             |
| Esperienza di Docenza - AFAM (Almeno 24 ore)<br>AFAM (Accelemie delle Belle Artil Experienze di docenza (mnimo 24 ore) nei seguenti SSD: ABPR28 Restauro dei supporti audiovi<br>Teoria e metodo dei mass media, ABPC66 Storia dei nuovi Media.<br>Per ogni conso dichiarato 2 punti<br>NO NESSUMA                                                                                                    | svi; ABTEC43 Linguaggi e teoriche dell'audiovisivo; ABST45 Teorie delle arti multimediali; ABP<br>Si AGGIUNGI            |
| Esperienza di Docenza - AFAM (Almeno 24 ore)<br>AFAM (Accademie delle Belle Arti Esperienze di docenza (minimo 24 ore) nei seguenti SSD: ABPR28 Restauro dei scoporti audiovi<br>Teoria e metodo di massi media, ABPC66 Storia dei nuovi Media.<br>Per ogni conso dichiarato 2 punti<br>NO NESSUMA<br>Esperienza di Docenza - Scuole di Alta formazione (Almeno 24 ore)                                                                                                    | svi; ABTEC43 Linguaggi e teoriche dell'audiovisivo; ABST45 Teorie delle arti multimediali; ABP<br>Si AGGIUNGI            |
| Esperienza di Docenza - AFAM (Almeno 24 ore) AFAM (Academie delle Belle Art) Experienze di docenza Immimo 24 ore) nei seguenti SSD: ABPR28 Restauro dei supporti audiov Teoria e metodo dei mass media; ABPC66 Storia dei nuovi Media. Per ogri conso dichiarato 2 punti NO NESSUMA Esperienza di Docenza - Scuole di Alta formazione (Almeno 24 ore) Studio di Alta Formazione solo per Centro Sperimentale di criematografia e per Civica scuola di Criema "Luchino Visconti" faimene Per ogri conso dichiarato 2 punti | svi; ABTEC43 Linguaggi e teoriche dell'audiovisivo; ABST45 Teorie delle arti multimediali; ABP<br>Si ASGUMGI<br>24 orel. |

24. Esperienza di docenza in ambito terziaria - Da compilare

Per aggiungere un'esperienza di docenza in un determinato ambito è necessario cliccare sul tasto "Sì aggiungi" posto sotto l'ambito di interesse.

| Esperienza di Doce                                                         | nza - Università (Almeno 24 ore)             |       |                       |
|----------------------------------------------------------------------------|----------------------------------------------|-------|-----------------------|
| Esperienza di docenza nel SSD L-Art<br>Per ogni corso dichiarato 2,5 punti | 06 in ogri corso di laurea di almeno 24 ore. |       |                       |
| Anno accademico                                                            | Università                                   | Corso | _                     |
|                                                                            |                                              |       | <ul> <li>I</li> </ul> |

25. Aggiungi esperienza di docenza

A questo punto è necessario compilare i campi richiesti e cliccare sul tasto verde

Nel caso in cui sia necessario eliminare l'esperienza inserita invece bisogna cliccare sul tasto

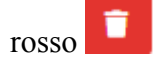

Una volta completato l'inserimento dei dati richiesti per l'esperienza di docenza e dopo aver cliccato sul tasto verde comparirà quindi la possibilità di aggiungere in allegato il contratto di riferimento.

| Anno accademico | Università  | Conse          | Allegare contratto (opzionale)   |
|-----------------|-------------|----------------|----------------------------------|
| 2014/2015       | La Sapienza | Corse di prova | Allegare contratto (opcionale) 🏝 |

26. Inserimento esperienza di docenza - Allegati

Gli allegati dovranno essere di massimo 5 MB in formato PDF. Per aggiungere un allegato è sufficiente cliccare sul tasto "Allegare contratto (Opzionale)".

| Allegare contratto (opzionale) 🌰 |
|----------------------------------|
| 27. Carica allegato              |

Nel caso in cui sia necessario eliminare l'allegato caricato è possibile cliccare sul tasto rosso "Rimuovi" e confermare la cancellazione.

| Anno accademico     | Università  | Corso          | Allegare contratto (opzionale) |
|---------------------|-------------|----------------|--------------------------------|
| 2014/2015           | La Sapienza | Corso di prova | Resourt 🗃                      |
| <b>2</b> 0 <b>D</b> |             |                |                                |

28. Rimuovi allegato

Nel caso in cui si debbano aggiungere più esperienze di docenza per lo stesso ambito sarà necessario cliccare sul tasto "Aggiungi esperienza di docenza".

AGGIUNGI ESPERIENZA DI DOCENZA - UNIVERSITÀ (ALMENO 24 ORE)

29. Aggiungi esperienza di docenza

Sarà quindi necessario compilare i campi richiesti come specificato precedentemente.

Nel caso in cui non si abbiano esperienze di docenza in uno o più ambiti è necessario cliccare sul tasto "No, Nessuna" posto sotto l'ambito di riferimento.

| Esperienza di Docenza - AFAM (Almeno 24 ore)                                                                                                    |                                                                                                    |
|----------------------------------------------------------------------------------------------------|----------------------------------------------------------------------------------------------------|
| AFAM (Accademie delle Belle Arti) Esperienze di docenza (minimo 24 ore) nei seguenti SSD: ABPR28 Restauro dei su<br>Teoria e metodo dei mass media; ABPC66 Storia dei nuovi Media.<br>Per ogni conso dichiarato 2 punti | upporti audiovisivi; ABTEC43 Linguaggi e teoriche dell'audiovisivo; ABST45 Teorie delle arti multimediali; ABPC65 |
| NO NESSUNA                                                                                                    | SI AGGUNGI                                                                                                    |

30. Nessuna esperienza di docenza

Per salvare quanto compilato è necessario cliccare sull'icona verde a forma di floppy-disk posta sulla barra laterale sinistra.

Per chiudere la pagina senza salvare, e tornare al menù principale delle sezioni è invece necessario cliccare sull'icona rossa a forma di X posta sulla barra laterale sinistra.

#### Esperienza di docenza scuola secondaria

La successiva sezione da compilare riguarda le esperienze di docenza ottenute nella scuola secondaria.

| DOCENZA SCUOLA SECONDARIA | 03 | Sezione 2 - ESPERIENZA DI<br>DOCENZA SCUOLA SECONDARIA | O Compilare |
|---------------------------|----|--------------------------------------------------------|-------------|
|---------------------------|----|--------------------------------------------------------|-------------|

31. Esperienze di docenza scuola secondaria

Per aggiungere un'esperienza di docenza nella scuola secondaria è necessario cliccare sul tasto "Sì aggiungi" posto sotto l'ambito di interesse.

| Docenza Scuola Secondaria - A07/A61                                                                                                    |                                                                                                    |
|----------------------------------------------------------------------------------------------------|----------------------------------------------------------------------------------------------------|
| punti sono assegnati come segue:                                                                                                    |                                                                                                    |
| <ol> <li>2 punti per ogni annualità di docenza nelle classi di concorso A07 e A61 di almeno 180 giorni (tritolare di<br/>2, 1 punto per ogni annualità di docenza nelle classi di concorso A07 e A61 di almeno 120 giorni (tritolare di</li> </ol> | megnamento ufficiale previsto nel piano dell'offerta formativa)<br>i insegnamento ufficiale previsto nel piano dell'ufferta formativa) |
|                                                                                                    |                                                                                                    |

32. Aggiungi esperienza di docenza scuola secondaria

Nel caso in cui non si abbiano esperienze di docenza nella scuola secondaria è comunque necessario cliccare sul tasto "No Nessuna" al fine di considerare il form compilato al 100%.

Una volta cliccato sul tasto "Si aggiungi" sarà necessario compilare i campi richiesti e infine cliccare sul tasto verde visto in precedenza.

Per eliminare un'esperienza di docenza scuola secondaria inserita erroneamente è possibile cliccare sul tasto rosso con l'icona del cestino.

| Docenza Scuo                                                                                        | ola Secondaria - A07                                                                                          | 7/A61                                                                                                    |                                                                                                    |
|----------------------------------------------------------------------------------------------------|----------------------------------------------------------------------------------------------------|----------------------------------------------------------------------------------------------------|----------------------------------------------------------------------------------------------------|
| punti sono assegnati com                                                                            | me segue.                                                                                                    |                                                                                                    |                                                                                                    |
|                                                                                                    |                                                                                                    |                                                                                                    |                                                                                                    |
| <ol> <li>2 punti per ogni anni</li> <li>2 1 punto per ogni anni</li> <li>Inno accademico</li> </ol> | nualità di docenza nelle classi di conci<br>inualità di docenza nelle classi di conc<br>Codice Meccanografico | orso A07 e A61 di alimeno 180 giorni (titolare di insegn<br>orso A07 e A61 di alimeno 120 giorni (titolare di insegn<br>Denominazione Istituto | amento ufficiale previsto nel piano dell'offerta formativa)<br>amento ufficiale previsto nel piano dell'offerta formativa)<br>Ourata contratto (titolare di |

33. Compilazione - esperienza di docenza scuola secondaria

Una volta completato l'inserimento dei dati richiesti per l'esperienza di docenza e dopo aver cliccato sul tasto verde comparirà quindi la possibilità di aggiungere in allegato il contratto di riferimento, come abbiamo visto nella sezione precedente.

Gli allegati dovranno essere di massimo 5 MB in formato PDF.

Per aggiungere un allegato è sufficiente cliccare sul tasto "Allegare contratto (Opzionale)".

| Allegare contratto | (opzionale) 🍋 |
|--------------------|---------------|
|--------------------|---------------|

34. Carica allegato

Nel caso in cui sia necessario eliminare l'allegato caricato è possibile cliccare sul tasto rosso "Rimuovi" e confermare la cancellazione.

| Anno accademico | Codice Meccanografico | Denominazione Istituto | Durata contratto (titolare di insegnamento ufficiale previsto nel piano dell'offerta formativa) | Allegare contratto (opzionale) |
|-----------------|-----------------------|------------------------|-------------------------------------------------------------------------------------------------|--------------------------------|
| 2014/2015       | mils19040v            | Scuola di prova        | Almeno 180 giorni                                                                               | Rimuovi 🗑 📲                    |

35. Allegato esperienza di docenza scuola secondaria

Nel caso in cui si debbano aggiungere più esperienze di docenza per questa sezione sarà necessario cliccare sul tasto "Aggiungi docenza scuola secondaria - A07/A61".

| AGGIUNGI DOCENZA SCUOLA SECONDARIA - A07/A61     |  |
|--------------------------------------------------|--|
| 36. Aggiungi docenza scuola secondaria - A07/A61 |  |

Per salvare quanto compilato è necessario cliccare sull'icona verde a forma di floppy-disk posta sulla barra laterale sinistra.

Per chiudere la pagina senza salvare, e tornare al menù principale delle sezioni è invece necessario cliccare sull'icona rossa a forma di X posta sulla barra laterale sinistra.

#### Esperienza di docenza in ambito di educazione non formale

La successiva sezione da compilare riguarda l'esperienza di docenza in ambito di educazione non formale.

Sezione 2 - ESPERIENZA DI DOCENZA IN AMBITO DI EDUCAZIONE NON FORMALE

37. Esperienza di docenza in ambito di educazione non formale

Nella sezione sarà necessario compilare i campi richiesti suddivisi in diverse sottosezioni:

- Attività extracurriculari a Scuola (Almeno 6 ore)
- Attività extracurriculari Università/Accademie/Scuole di Cinema (Almeno 6 ore)
- Attività extracurriculari per Enti pubblici, loro Enti in house, Enti privati di carattere nazionale (Almeno 6 ore)
- Educazione non formale Att. extracurriculari per Enti privati di carattere locale (Almeno 6 ore)

Le sezioni si compilano come spiegato in precedenza per le altre, cliccando quindi sul tasto "Si aggiungi" e compilando i campi richiesti per ogni sezione.

|                                                                | NO NES                                                                                                    | SUNA                                                                                           | SI AGGIUNGI                                                                              |                                  |
|----------------------------------------------------------------|----------------------------------------------------------------------------------------------------|------------------------------------------------------------------------------------------------|------------------------------------------------------------------------------------------|----------------------------------|
| Educaz<br>Attività, inerer<br>docenti che ag<br>Per ogni corso | ione non formale - /<br>nti l'ambito specifico, realizzate in an<br>gi allievi di almeno 6 ore.<br>dichianato 1 punto | Att. extracurriculari a Scuola (<br>abito di progetti extra-curriculari promossi dalle istitua | Almeno 6 ore)<br>ioni scolastiche lincluse attività in progetti del Piano Nazionale Cine | ma per la Scuola) sia rivolti ai |
| Anno<br>scolastico                                             | Codice Meccanografico Istituto<br>Scolastico                                                                          | Denominazione Istituto Scolastico                                                              | Dettaglio Conso                                                                          | <b>~ 1</b>                       |

38. Attività extracurriculari a Scuola

Una volta completato l'inserimento dei dati richiesti per la sezione e dopo aver cliccato sul tasto verde comparirà quindi la possibilità di aggiungere in allegato il contratto di riferimento, come abbiamo visto nella sezione precedente.

Operatori di Educazione Visiva a Scuola -Manuale Reclutamento Esperti

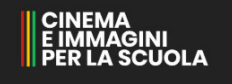

| Anno scolastico | Codice Meccanografico istituto Scolastico | Denominazione Istituto Scolastico       | Dettaglio Corso            | Allegare contratto (opzionale)   |  |
|-----------------|-------------------------------------------|-----------------------------------------|----------------------------|----------------------------------|--|
| 2014/2015       | sc01codmec                                | Scuola di prova                         | Corso di proca             | Rimuovi 📋                        |  |
| 2018/2019       | sc01codmec                                | Scuola di prova                         | Corso 2                    | Allegare contratto (opzionale) 🃥 |  |
|                 | AGGIUNGI EDUCA                            | DONE NON FORMALE - ATT. EXTRACURRICULAR | RI A SCUOLA (ALMENO 6 ORE) |                                  |  |

*39. Esperienze aggiunte* 

Sarà sempre possibile aggiungere più di un'esperienza per la stessa sezione cliccando sull'apposito tasto.

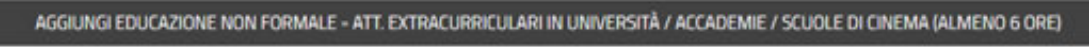

40. Aggiungi - Educazione non formale

Per salvare quanto compilato è necessario cliccare sull'icona verde a forma di floppy-disk posta sulla barra laterale sinistra.

Per chiudere la pagina senza salvare, e tornare al menù principale delle sezioni è invece necessario cliccare sull'icona rossa a forma di X posta sulla barra laterale sinistra.

#### Esperienza di coordinamento o responsabilità scientifiche

La sezione successiva è dedicata alle esperienze di coordinamento o responsabilità scientifiche.

Sezione 2 - ESPERIENZA DI COORDINAMENTO O RESPONSABILITA' SCIENTIFICHE

41. Esperienza di coordinamento o responsabilità scientifiche

La sezione è a sua volta suddivisa nelle seguenti sottosezioni:

- Coordinamento Ambito Locale
- Coordinamento Ambito Nazionale (almeno 3 regioni)
- Coordinamento Ambito Internazionale

Le sezioni si compilano come spiegato in precedenza per le altre, cliccando quindi sul tasto "Si aggiungi" e compilando i campi richiesti per ogni sezione.

#### Operatori di Educazione Visiva a Scuola -Manuale Reclutamento Esperti

Anthin Income

| Coordinamento - Ambito locale                                                                                                    |                                 |
|----------------------------------------------------------------------------------------------------|---------------------------------|
| Coordinatore / responsabile scientifico di progetti nell'ambito specifico della pedagogia dell'audiovisivo in ambito non na<br>Per egiv corso dichanato 0,5 punti | fonale.                         |
| NO NESSUNA                                                                                                    | SI AGGUNGI                      |
| Coordinamento - Ambito nazionale (almeno 3 regioni coinvolte)                                                                                                    |                                 |
| Coordinatore / responsabile scientifico di progetti nell'ambito specifico della pedagogia dell'audiovisivo in ambito nazione<br>Per egie corso dicharato 1 punto  | ie Jaimeno 3 regioni convolte). |
| NO NESSUNA                                                                                                    | Sr ADDIONOR                     |
| Coordinamento - Ambito Internazionale                                                                                                    |                                 |
| Coordinatore / responsabile scientifico di progetti nell'ambito specifico della pedagogia dell'audiovsivo in ambito interna<br>Per ogni conso dichianato 2 punti  | ponale                          |
| NO NESSURA                                                                                                    | 62 M220 (925)                   |

#### 42. Compilazione - Coordinamento e Responsabilità scientifica

| Coordinamento -                                                      | Ambito nazionale (alm                             | neno 3 regioni coinvolte)                                                       |                    |  |
|----------------------------------------------------------------------|---------------------------------------------------|---------------------------------------------------------------------------------|--------------------|--|
| Coordinatore / responsabile scie<br>Per ogni corso dichiarato 1 punt | ntifico di progetti nell'ambito specifico di<br>I | ila pedagogia dell'audiovisivo in ambito nazionale Lalmeno 3 regioni convolte). |                    |  |
| Anno scolastico                                                      | Ruolo                                             | Titolo / Descrizione Progetto                                                   | Denominazione Ente |  |
|                                                                      | •][                                               |                                                                                 |                    |  |

43. Dettaglio compilazione - Coordinamento e Responsabilità scientifica

Una volta completato l'inserimento dei dati richiesti per la sezione e dopo aver cliccato sul tasto verde comparirà quindi la possibilità di aggiungere in allegato il contratto di riferimento, come abbiamo visto nella sezione precedente.

Sarà sempre possibile aggiungere più di un'esperienza per la stessa sezione cliccando sull'apposito tasto.

Per salvare quanto compilato è necessario cliccare sull'icona verde a forma di floppy-disk posta sulla barra laterale sinistra.

Per chiudere la pagina senza salvare, e tornare al menù principale delle sezioni è invece necessario cliccare sull'icona rossa a forma di X posta sulla barra laterale sinistra.

#### Esperienza professionale e artistica

La sezione successiva è dedicata all'Esperienza professionale e artistica.

| os | Sezione 3 - ESPERIENZA<br>PROFESSIONALE E ARTISTICA | Compilare |
|----|-----------------------------------------------------|-----------|
|----|-----------------------------------------------------|-----------|

44. Esperienza professionale e artistica

La sezione è a sua volta suddivisa nelle seguenti sottosezioni:

- Esperienza Professionale
- Premi e Riconoscimenti

Le sezioni si compilano come spiegato in precedenza per le altre, cliccando quindi sul tasto "Si aggiungi" e compilando i campi richiesti per ogni sezione.

| Esperienza professionale                                                                                                    |                                                                                                    |
|----------------------------------------------------------------------------------------------------|----------------------------------------------------------------------------------------------------|
| Blevante esperierza professionale nei seguenti ambiti: autorialità, produzione, distribuzione, media audiovisivi, sal<br>critica cinematografica, littituzioni, fondiazioni, Enti e Associazioni legate al settore audiovisivo per statuto.<br>I 15 punti sono coi assegnati: per ogni contratto 2,5 punti punché. | a cnematografica, promozione, attività in mediateche, cineteche, archivi di ambito cinematografico e audiovisivo, |
| <ul> <li>nel caso di attività intensiva il contratto abbia una durata di almeno 60 gomi</li> <li>nel caso di attività ordinaria, il contratto in tutte le sue formulazioni abbia una durata di almeno 180 gg.</li> </ul>                                                                                           |                                                                                                    |
| NO NESSUNA                                                                                                    | S ACOUNCI                                                                                                    |
| Premi e Riconoscimenti                                                                                                    |                                                                                                    |
| Rilevante esperienza professionale nei seguenti amont: autorialità, produzione, distribuzione, media audiovisivi, sal<br>critica cinematografica, listituzioni, Fondazioni, Enti e Associazioni legate al settore audiovisivo per statuto<br>I 15 punti sono così assegnati: per ogni contratto 2,5 punti punche   | a cnematografica, promozione, attività in mediateche, cineteche, archivi di ambito cinematografico e audiovisivo, |
| <ul> <li>nel caso di attività intensiva il contratto abbia una durata di almeno 60 giorni</li> <li>nel caso di attività ordinaria, il contratto (n tutte le sue formulazioni) abbia una durata di almeno 180 gg.</li> </ul>                                                                                        |                                                                                                    |
| NO NESSUNA                                                                                                    | SI NOOLINGI                                                                                                    |

#### 45. Compilazione - Esperienza professionale e artistica

| Esperienz                                                   | za pro                                     | fessionale                                                                                                    |                                                                         |                                                                                                    |                                                                               |
|-------------------------------------------------------------|--------------------------------------------|----------------------------------------------------------------------------------------------------|-------------------------------------------------------------------------|----------------------------------------------------------------------------------------------------|-------------------------------------------------------------------------------|
| Rievante esperie<br>critica cinematog<br>I 15 punti sono co | nza profesa<br>pańca, lysty<br>osł assegna | vonale nei seguenti ambiti autorialità<br>atom, Fondazioni, Enti e Associazioni<br>ti: per ogni contratto 2,5 punti punché | i, produzione, distribuzione, m<br>legate al settore audiovisivo ;<br>l | eda audovisivi, sala cinematografica, promozione, attiv<br>ser statuto.                                                                                                    | tà in mediateche, cineteche, archivi di ambito cinematografico e audiovisivo, |
| Inel caso     Inel caso                                     | d attività i<br>d'attività o               | ntensiva il contratto abbia una durata<br>ndinaria, il contratto lin tutte le sue fo                                       | di almeno 60 giorni<br>rmulazioni) abbia una durata                     | di almeno 180 gg.                                                                                                    |                                                                               |
| Anno scolastico                                             | Anbb                                       |                                                                                                    |                                                                         | Durata Contratto                                                                                                    | Descrizione Profilo                                                           |
|                                                             |                                            |                                                                                                    |                                                                         |                                                                                                    |                                                                               |
| Epdice Ateco                                                |                                            | P.MA/C.F.                                                                                                    | Ragione Sociale                                                         |                                                                                                    |                                                                               |
|                                                             |                                            |                                                                                                    |                                                                         | Image: A state of the state of the state |                                                                               |

46. Dettaglio Compilazione - Esperienza professionale e artistica

Una volta completato l'inserimento dei dati richiesti per la sezione e dopo aver cliccato sul tasto verde comparirà quindi la possibilità di aggiungere in allegato il contratto di riferimento, come abbiamo visto nella sezione precedente.

Sarà sempre possibile aggiungere più di un'esperienza per la stessa sezione cliccando sull'apposito tasto.

Per salvare quanto compilato è necessario cliccare sull'icona verde a forma di floppy-disk posta sulla barra laterale sinistra.

Per chiudere la pagina senza salvare, e tornare al menù principale delle sezioni è invece necessario cliccare sull'icona rossa a forma di X posta sulla barra laterale sinistra.

#### Pubblicazioni

L'ultima sezione da compilare è la sezione dedicata alle pubblicazioni.

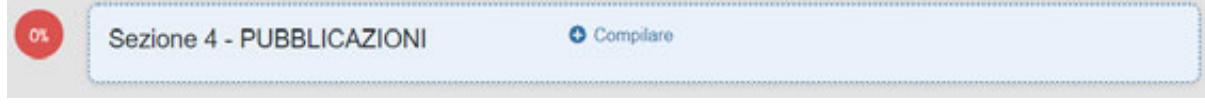

47. Pubblicazioni

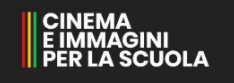

La sezione è a sua volta suddivisa nelle seguenti sottosezioni:

- Pubblicazioni ISBN (Monografia)
- Pubblicazioni ISBN (Articolo/Saggio in volume collettaneo)
- Articoli su riviste scientifiche di Area 10
- Attività editoriale

Le sezioni si compilano come spiegato in precedenza per le altre, cliccando quindi sul tasto "Si aggiungi" e compilando i campi richiesti per ogni sezione.

|                                                                                                    | NO NESSUNA                                                                                                    |                                                                                                    | SLAGGUNGI                                                                                     |
|----------------------------------------------------------------------------------------------------|----------------------------------------------------------------------------------------------------|----------------------------------------------------------------------------------------------------|-----------------------------------------------------------------------------------------------|
|                                                                                                    |                                                                                                    |                                                                                                    |                                                                                               |
| rticoli su riviste                                                                                                    | scientifiche di Area 10                                                                                                    |                                                                                                    |                                                                                               |
| articoli devono essere conc<br>Ista delle riviste "scientifici<br>ps://www.arvsr.it/attivita/<br>r ogni articolo in riviste scie                                                 | ementi il cinema e l'audiovisivo.<br>Ne' accreditate pubblicata dall'AMUR per l'Area 1<br>classificazione-delle-riviste/Classificazione-delle-<br>ntifiche 1 gunto              | 0 è raggungble al presente inic<br>riviste-ai-fri-dellabilitazione-scientifica-nazionale/elen                                                               | th-d-meste-scientifiche-e-d-classe-a/                                                         |
|                                                                                                    | NO NESSUNA                                                                                                    |                                                                                                    | \$1 AGGUNGI                                                                                   |
| Attività Editoriale<br>opertementa a comitati di de<br>er ogni attività editoriale 1 p                                                                                           | B<br>venone e redazione di collane editoriali e riviste a c<br>unto                                                                                                    | dffusione nazionale specificamente dedicate al cinema e                                                                                                    | alTaudiovsvo                                                                                  |
| ttività Editoriale<br>partenenta a comitati di di<br>r ogni attività editoriale 1 p                                                                                              | B<br>ezione e reduzione di collane editoriali e riviste a c<br>into<br>NO MESSURIA                                                                                              | dffusione nazionale specificamente dedicate al Unema e                                                                                                    | all'audovisivo<br>SI ACGUNO                                                                   |
| ttività Editoriale<br>pertenenza a constati di die<br>r ogni attività editoriale 1 p                                                                                             | B<br>vezione e reduzione di collane editoriali e riviste a c<br>unto<br>NO NESSURA                                                                                              | diffusione nazionale specificamente dedicate al cinema e                                                                                                    | all'audovsvo<br>SI AGOLNOI                                                                    |
| Attività Editoriale<br>pertenenta a contat di de<br>e ogni attività educate i p<br>48. Comu                                                                                      | e<br>estore e relatione d'collece editorial e riviste a c<br>NO NESSURA<br>pillazione - Pubblicazi                                                                              | diffusione nazionale specificamente dedicate al Unema e                                                                                                    | alTaudovisvo<br>SI AGGUNGI                                                                    |
| Attività Editoriale                                                                                                    | e<br>econe e reducione d'oblive editorial e riviste a c<br>inte<br>No nessura<br>pilazione - Pubblicazi                                                                         | diffusione nazionale specificaments dedicate al onema e                                                                                                    | alTaudovsvo<br>Si Acolinci                                                                    |
| Attività Editoriale<br>e estatoria contra della<br>e estatoria educate i p<br>48. Comp<br>Pubblicazioni IS                                                                       | e<br>No NESSUM<br>pilazione - Pubblicazi                                                                                                    | diffuscore ruzionale specificamente dedicate al corena e                                                                                                    | alTaudovisvo<br>SI AGGUNGI                                                                    |
| 48. Comp<br>Pubblicazioni IS                                                                                                    | e<br>rome e relatione d'collece external e rivistre a<br>NO NESSUMA<br>Dillazione - Pubblicazi<br>GBN (Monografia o Articolo<br>con e le contribute foncement il comme e facto  | offusione nazionale specificamenta dedicate al onema e<br>coni<br>o / Saggio in volume)                                                                     | alTaudovsivo<br>SI ACCIUNCI                                                                   |
| Attività Editoriale<br>sportenza a constat di di<br>re ogni attività editorale i p<br>48. Comp<br>Pubblicazioni IS<br>sono escluse le astoputorico<br>te ogni monografia 2 punti | e<br>exone e redatione d'collare editorial e riviste a c<br>inte<br>bilazione - Pubblicazi<br>SBN (Monografia o Articolo<br>atoni ele caratelel concernenti il crienta e l'audi | diffusione nazionale specificamente dedicate al onema e<br>oni<br>oni<br>o/ Saggio in volume)<br>ovisivo soritte anche con attri autori, a condizione che s | alTaudovsivo<br>SI AGOLINO<br>a nonoscôle e chiaramente indicato il contributo di ogni autore |

49. Dettaglio - Compilazione Pubblicazioni

Una volta completato l'inserimento dei dati richiesti per la sezione e dopo aver cliccato sul tasto verde comparirà quindi la possibilità di aggiungere un allegato, come abbiamo visto nella sezione precedente.

Sarà sempre possibile aggiungere più di un'esperienza per la stessa sezione cliccando sull'apposito tasto.

Per quanto riguarda la sottosezione "Articoli su riviste scientifiche di Area 10" è presente nel sottotesto un link che rimanda all'elenco delle riviste scientifiche che rientrano nella categoria richiesta. Saranno pertanto considerati solo gli articoli/saggi pubblicati nelle riviste indicate in tale elenco.

Articoli su riviste scientifiche di Area 10

Gli articoli devono essere concernenti il cinema e l'audiovisivo. La lista delle riviste "scientifiche" accreditate pubblicata dall'ANVUR per l'Area 10 è raggiungibile al presente link:

https://www.anvo.it/attivita/classificazione-delle-riviste/classificazione-delle-riviste-ai-fini-dellabilitazione-scientifica-nazionale/elenchi-di-riviste-scientifiche-e-di-classe-ai-

#### 50. Link elenco riviste scientifiche di Area 10

Per salvare quanto compilato è necessario cliccare sull'icona verde a forma di floppy-disk posta sulla barra laterale sinistra.

Per chiudere la pagina senza salvare, e tornare al menù principale delle sezioni è invece necessario cliccare sull'icona rossa a forma di X posta sulla barra laterale sinistra.

#### Compilazione Curriculum al 100%

Una volta compilate correttamente tutte le sezioni del curriculum, la barra di avanzamento posta in alto risulterà completa al 100%.

<u>ATTENZIONE: la procedura non è terminata. Per terminare correttamente la procedura è</u> <u>sempre necessario finalizzare il curriculum e successivamente inviarlo, e ricevere la mail di</u> <u>avvenuto deposito così come spiegato nei prossimi passaggi.</u>

| 🔓 ll mi                 | o Curriculum                                                         |                                             |                                    |                                               |                   |
|-------------------------|----------------------------------------------------------------------|---------------------------------------------|------------------------------------|-----------------------------------------------|-------------------|
| œ                       | IMPILAZIONE IN CORSO                                                 | REVISIONE                                   |                                    | FINALIZZAZIONE                                | INVIO             |
| Termine<br>II CV deve   | e presentazione CV<br>essere completato e inviato entro e non o      | tre 25-04-2021 alle 17:32 il termine        | è perentorio. Non è per            | nesso l'invio oltre la scadenza oltre la scad | enza indicata. /  |
| Avanz                   | amento<br>re finalizzato solo dopo aver compilato tu                 | t) i campi richiesti (il 100% indica il cor | mpletamento del CV).               |                                               |                   |
| Fino a quando           | a il CV non è completo è possibile effettua                          | e un salvataggio parziale. Il tasto "Sal    | va Parziale" si attiva do;<br>100% | o aver espresso il consenso sull'utilizzo de  | i dati personali. |
| Inform                  | azioni personali<br>basilari da compilare prima di procedere ci      | n il questionario vero e proprio.           |                                    |                                               |                   |
| 1005                    | INFORMAZIONI PE                                                      | RSONALI                                     | / Modifica                         |                                               |                   |
| Compi<br>Si ricorda che | ilazione curriculum<br>è obbligatorio inserire tutti i campi di test | o che sono limitati a 1500 caratteri.       |                                    |                                               |                   |
| 1005                    | Sezione 1 - TITOLO                                                   | DI STUDIO                                   | / Modifica                         |                                               |                   |
| 1005                    | Sezione 2 - ESPER<br>DOCENZA IN AMBI                                 | IENZA DI<br>TO TERZIARIO                    | 🖋 Modifica                         |                                               |                   |
| 1005                    | Sezione 2 - ESPER<br>DOCENZA SCUOL                                   | IENZA DI<br>A SECONDARIA                    | 🖋 Modifica                         |                                               |                   |
| 1001                    | Sezione 2 - ESPER<br>DOCENZA IN AMBI<br>EDUCAZIONE NOM               | IENZA DI<br>TO DI<br>I FORMALE              | 🖌 Modifica                         |                                               |                   |
| 100%                    | Sezione 2 - ESPER<br>COORDINAMENTO<br>RESPONSABILITA                 | IENZA DI<br>O<br>SCIENTIFICHE               | / Modifica                         |                                               |                   |
| 1005                    | Sezione 3 - ESPER<br>PROFESSIONALE                                   | IENZA<br>E ARTISTICA                        | 🖌 Modifica                         |                                               |                   |
| 1005                    | Sezione 4 - PUBBL                                                    | CAZIONI                                     | / Modifica                         |                                               |                   |
| Compilant               | do e salvando il questionario dichiaro di av                         | r letto e approvato le condizioni della     | privacy policy<br>SALVA            |                                               |                   |
|                         |                                                                      | FIN                                         | IALIZZA CURRICULI                  | эм                                            | () Aiuto          |

51. Compilazione curriculum 100%

## Salvataggio curriculum

Una volta terminata la compilazione del curriculum al 100% sarà possibile salvare il lavoro svolto completamente e se necessario riceverlo per mail. Per farlo è necessario prima di tutto selezionare il checkbox posto sopra al tasto "Salva": "Compilando e salvando il questionario dichiaro di aver letto e approvato le condizioni della privacy policy" e quindi cliccare sul tasto "Salva" posto in fondo alla pagina.

| persitive consideration and proof porcy |         |
|-----------------------------------------|---------|
| SALVA                                   |         |
| FINALIZZA CURRICULUM                    | ② Akuto |

52. Salva curriculum

A questo punto si aprirà un allert in cui si richiede se si vuole o meno ricevere una mail di riepilogo e sarà possibile rispondere:

- No, non inviarmi una email
- Sì. inviami una email di riepilogo

| Vuoi ricevere l'email di riepilogo? |                                   |  |  |  |
|-------------------------------------|-----------------------------------|--|--|--|
| NO, NON INVIARMI UN EMAIL           | SI, INVIAMI UN EMAIL DI RIEPILOGO |  |  |  |
| 53. Ricevere mail di riepilogo      |                                   |  |  |  |

Qualora si risponda di sì, la mail verrà automaticamente inviata entro pochi minuti all'indirizzo indicato in fase di registrazione e riporterà tutti i dati inseriti.

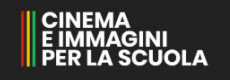

## Finalizzazione candidatura

Una volta verificato che tutti i dati inseriti siano corretti è necessario finalizzare la candidatura prima di inviarla.

Una volta finalizzato non sarà possibile modificare se non chiedendo la riapertura della procedura.

Per finalizzare la candidatura si deve cliccare sul tasto "Finalizza Curriculum" posto in fondo alla pagina.

Si aprirà quindi un allert che richiede la conferma della finalizzazione e che ricorda che <u>La sola</u> <u>finalizzazione non è sufficiente a completare la procedura. Il CV deve essere inviato tramite</u> <u>l'apposito tasto per concludere con successo la procedura. Se il candidato non riceve l'e-</u> <u>mail di avvenuto inoltro dal sistema la procedura non è conclusa.</u>

Dopo aver confermato, si riceverà un'e-mail all'indirizzo indicato in fase di registrazione conallegatoilPDFdelcurriculumcompletato.ATTENZIONE: La mail che riceverete in questo momento non è quella che indica laconclusione della procedura ossia la mail di avvenuto inoltro. La mail della finalizzazione ènecessaria per ricevere il PDF del curriculum e visualizzarlo prima di inviarlo.

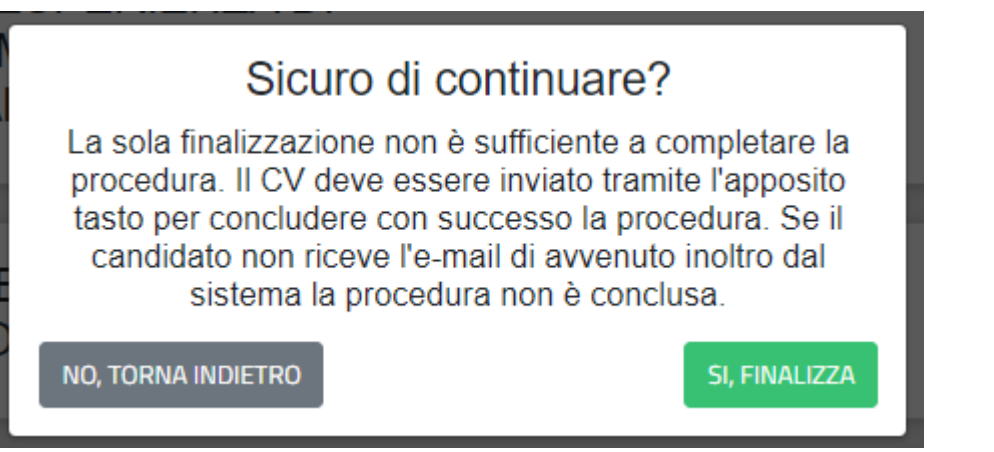

54. Finalizzazione

## Riapri il curriculum

Dopo aver finalizzato il Curriculum delle competenze i due tasti in fondo alla pagina diventeranno:

- INVIA IL TUO CURRICULUM
- RIAPRI IL CURRICULUM PER MODIFICA

| INVIA IL TUO CURRICULUM |                           |         |  |  |  |
|-------------------------|---------------------------|---------|--|--|--|
| RIAPRI I                | L CURRICULUM PER MODIFICA | ② Aiuto |  |  |  |
|                         |                           |         |  |  |  |

55. Tasti Invia e Riapri curriculum

Il curriculum, se necessario, potrà essere modificato cliccando sul tasto "Riapri il curriculum per modifica".

Quando si clicca sul tasto compare un allert per confermare la riapertura che riporta la seguente dicitura: La riapertura può comportare la cancellazione dei dati precedentemente inseriti e comporta la necessità di ricompilare per intero il cv, finalizzarlo e inviarlo per completare la procedura.

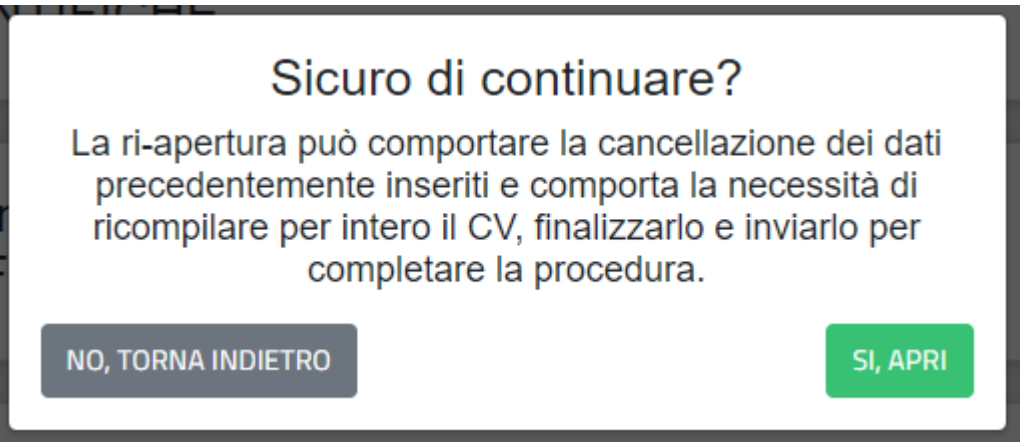

56. Conferma riapertura

Una volta confermata la riapertura del curriculum riceverete una e-mail di conferma riapertura; a questo punto sarà necessario, dopo aver effettuato le modifiche, procedere nuovamente con la finalizzazione e quindi con l'invio per completare la procedura **entro e non oltre i termini stabiliti.** 

## Invia il curriculum

L'ultimo step necessario alla conclusione della procedura di candidatura è quello dell'invio del curriculum.

Per inviare il curriculum è necessario cliccare sul tasto "Invia il tuo curriculum" posto in fondo allo schermo.

#### INVIA IL TUO CURRICULUM

57. Invia il curriculm

Dopo aver confermato di voler inviare la propria candidatura riceverete una mail di avvenuto deposito e la procedura può ritenersi conclusa. L'oggetto della mail è: CV INSERIMENTO COMPLETATO.

Dopo aver inviato il CV è possibile scaricare il PDF del curriculum inviato, basterà cliccare sul tasto "Scarica CV PDF".

#### SCARICA CV PDF

A questo punto la procedura è definitivamente conclusa, e la candidatura risulta corretta. Nel caso in cui sia necessario apportare modifiche anche successive all'invio del curriculum è possibile riaprire la candidatura tramite la procedura descritta precedentemente (vedi sopra "**Riapri il curriculum**").

La riapertura può avvenire fino alla scadenza del termine ultimo per l'invio, allo scadere del termine indicato non sarà più possibile riaprire la candidatura ne inviarla.

Piano nazionale cinema e immagini per la scuola Operatori di Educazione Visiva a Scuola

> Manuale di Utilizzo Reclutamento Esperti

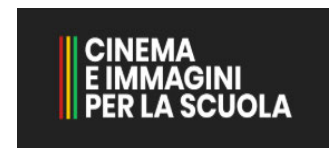

Maggio 2020